## JAK PRACOVAT S KATALOGEM TRITIUS?

- Katalog najdete na webových stránkách <u>www.knihovnabojkovice.cz</u>, v sekci KATALOG.
- Webový katalog TRITIUS slouží k vyhledávání všech dokumentů, které naše knihovna nabízí k zapůjčení – knihy, periodika (časopisy), stolní hry, brožury, výměnný fond a e-knihy.

| ESTSKÁ KNIHOVNA V BOJKOVICÍCH               | Mĕstská     | knihovna v Bo | jkovicích   | ]                 | //       | Přihlášení do<br>čtenářského ú                                                                                                    |
|---------------------------------------------|-------------|---------------|-------------|-------------------|----------|----------------------------------------------------------------------------------------------------|
| QQ                                          |             |               |             |                   |          | Další možnosti vyhledávání                                                                                                    |
| Yhledávání Pokročilé<br>Vše O Autor O Název | Kombinované | Regionální au | Kalendárium |                   |          | <ul> <li>→ Novinky</li> <li>→ Knihovny.cz</li> <li>→ Souborný katalog naučné literatury</li> <li>→ Souborný katalog ČP</li> </ul> |
| Vyhledávání                                 |             |               |             | Všechny dokumenty | ✓ Hledat | Souborny katalog CR                                                                                                    |

Toto je hlavní stránka katalogu, která se vám načte automaticky. Vždy si zkontrolujte, zda prohlížíte knihy v katalogu naší městské knihovny. Jedině v něm se dá přihlásit do čtenářského účtu.

Jestliže se vám správně katalog nenačte, vyberte z VÝBĚRU KATALOGŮ ten správný katalog Městská knihovna v Bojkovicích.

| 🛉 Čeština 🗸                  | Výběr katalogů 👻 Novinky Rejstříky 👻 O                                                                            | )dkazy <del>▼</del>                                | 🕈 💽 💄 Přihlášení 🗸                                                                                                    |
|------------------------------|----------------------------------------------------------------------------------------------------|----------------------------------------------------|----------------------------------------------------------------------------------------------------|
| MĚSTSKÁ KNIHOVNA V           | Městská knihovna v Bojkovicích<br>Obecní knihovna Bzova<br>Obecní knihovna Přečkovice<br>Knihovna Muzea Bojkovska | kovicích                                           |                                                                                                    |
| Q                            | Sbírka Muzea Bojkovska<br>Souborný katalog muzea a městské knihovny                                               |                                                    | Další možnosti vyhledávání                                                                                                |
| Vyhledávání<br>• Vše O Autor | Pokročilé Kombinované Regionální autority                                                                         | alendárium                                         | <ul> <li>Novinky</li> <li>Knihovny.cz</li> <li>Souborný katalog naučné literatury</li> <li>Souborný katalog ČR</li> </ul> |
| Vyhledávání                  |                                                                                                    | Všechny dokumenty   Hleda  Další možnosti vyhledáv | <sup>ání</sup> Nejhledanější                                                                                              |

Naše knihovna je součástí příspěvkové organizace Muzea Bojkovska, proto je v nabídce více katalogů – katalogy městské knihovny, poboček, muzejní knihovny, sbírkového fondu muzea a souborný katalog.

Ty můžete také prohlížet, jen se v katalozích nedají objednávat a rezervovat knihy, pokud nejste v těchto knihovnách registrovanými čtenáři se svým uživatelským účtem.

Jestliže budete mít zájem o nějaký titul, který není v katalogu městské knihovny, obraťte se na knihovnici.

### Jak a co hledat v katalogu?

| ☆ Čeština                                                                                                    |                                     | V D L Přihlášení -                                                                                             |
|----------------------------------------------------------------------------------------------------|-------------------------------------|----------------------------------------------------------------------------------------------------|
| Městská knihovna v Bojkovicích                                                                                                    |                                     |                                                                                                    |
| Q         E         A         E           Vyhledávání         Pokročilé         Kombinované         Regionální autority         Kalendáv | rium                                | Další možnosti vyhledávání                                                                                     |
| Vše     Autor O Název O Téma     Vyhledávání                                                                                             | Všechny dokumenty Všechny dokumenty | <ul> <li>৵ Knihovny.cz</li> <li>→ Souborný katalog naučné literatury</li> <li>→ Souborný katalog ČR</li> </ul> |
|                                                                                                    | Další možnosti vyhledávání          | Nejhledanější                                                                                                  |

Důležité je pro vás políčko pro VYHLEDÁVÁNÍ, kde budete vepisovat své požadavky. Nejjednodušším a nejrychlejším způsobem je zadat políčko vše a hledat v něm.

Do vyhledávacího políčka můžete napsat jméno autora, název knihy, nebo téma, které hledáte ( např. detektivky, thrillery, fantasy, děti, vzdělávání a další) a kliknout na tlačítko HLEDAT. Tím se vám vygeneruje seznam požadovaných knih. Pokud nevíte, co přesně hledat, můžete do políčka vyhledávání dát pouze symbol hvězdičky \* a zvolit hledání pouze knihy (stejně tak si můžete např. vybrat jen \* a zvolit výběr Pro děti a mládež a načte se vám jen seznam dětské literatury). Kliknutím na tlačítko HLEDAT se vygeneruje celý katalog knih naší knihovny. Nevýhoda tohoto zadávání je v tom, že záznamů a stránek je strašně moc, takže budete seznam procházet dlouho.

| Vyhledává Pokročilé Kombinované Regionální autority Kalendárium                                                                                                    |                                                                                                    |
|----------------------------------------------------------------------------------------------------|----------------------------------------------------------------------------------------------------|
| <ul> <li>Vše → Autor ○ Název ○ Téma</li> <li>*</li> <li>Image: State of the state of the state o</li></ul> | Všechny dokumenty Všechny dokumenty Všechny dokumenty Hledat<br>Včechny dokumenty Osti vyhledávání<br>Pro deti a miadez<br>Elektronické zdroje<br>Brožury<br>Periodika<br>Stolní hry<br>Výměnný fond |
| Zobrazeny záznamy 1-20 z celkem 22 885.                                                                                                    | labulka Vypis                                                                                                    |
| Lázeňský dekameron / Fay Weldonová ; [přeletne Zuz<br>Weldon, Fay, 1931- Q<br>Nakladatelské údaje: Praha : Mladá fronta, 2009<br>Signatura: K<br>Klíčová slova: anglická próza                                                                                                    | t záznamů,                                                                                                    |
| ✓ Dostupné které budete prohlec                                                                                                    | dávat Získat Vybrat                                                                                                    |

Při zadávání dotazu se vám někdy ukáže nabídka, takže stačí vepsat jen prvních pár písmen požadavku a vybrat z nabídky.

| 🛉 Čeština 🕶 Výběr katalogů 👻 Novinky Rejstříky 👻 Odkazy 🛩                                                                                                    |                                                                                                    | 🕈 💽 💄 Přihlášení 👻                                                                                                    |
|----------------------------------------------------------------------------------------------------|----------------------------------------------------------------------------------------------------|----------------------------------------------------------------------------------------------------|
| Městská knihovna v Bojkovicích                                                                                                    |                                                                                                    |                                                                                                    |
|                                                                                                    |                                                                                                    | Další možnosti vyhledávání                                                                                                    |
| Vyhledávání     Pokročilé     Kombino     Regionální autority     Kalendáriun       • Vše     • Autor     • Název     • Téma       moy     • Mázev     • Téma | m<br>Všechny dokumenty ──Hledat                                                                             | <ul> <li>→ Novinky</li> <li>→ Knihovny.cz</li> <li>→ Souborný katalog naučné literatury</li> <li>→ Souborný katalog ČR</li> </ul> |
| Autor<br>Moyes, Jojo, 1969-<br>Moyzesová, Naďa<br>Moyzesová, Naďa, 1974-                                                                                      | Všechny dokumenty<br>Knihy<br>Fro dču a mádoc2<br>Elektronické zdroje<br>Brožury<br>Periodika<br>Stolní hry | Nejhledanější<br><u>"jakoubková, alena, 1958-"</u> "kluci                                                                         |

Pro snadnější a rychlejší vyhledávání si můžete zvolit, zda chcete hledat ve všech dokumentech nebo jen v knihách, e-knihách, literatuře pro děti, periodikách....

### Jak vypadá záznam knih?

| Výsledky vyhledávání         20 výsledků •       Podle relevance (Sestupně) •         Tabulka       Výpis         Zobrazeny záznamy 1-11 z celkem 11.         Krasojezdkyně / Jojo       Moyesová ; z anglického originálu The horse dancer přeložila Michala Marková         Moyes, Jojo, 1969-Q         Nakladatelské údaje: Praha : Ikar, 2017         Signatura: K MOY         Klčová slova: anglická próza         Vpůjčené         © 15.03.2018         Ziskat         Vybůčené         © 15.03.2018         Noyes, Jojo, 1969-Q         Nast letter from your lover přeložila Lucie Mikolajková         Moyes, Jojo, 1969-Q         Nakladatelské údaje: Praha : Ikar, 2017 | Hedávání       Pokročilé       Kombinované       Regionální autority       Kalendáriur         Událost       .       .       .       .       .       .       .       .       .       .       .       .       .       .       .       .       .       .       .       .       .       .       .       .       .       .       .       .       .       .       .       .       .       .       .       .       .       .       .       .       .       .       .       .       .       .       .       .       .       .       .       .       .       .       .       .       .       .       .       .       .       .       .       .       .       .       .       .       .       .       .       .       .       .       .       .       .       .       .       .       .       .       .       .       .       .       .       .       .       .       .       .       .       .       .       .       .       .       .       .       .       .       .       .       .       .       .       . <td< th=""><th>n<br/>Všechny dokumenty Vědat</th><th>2013-2021<br/>2013<br/>(1)<br/>2015<br/>(2)</th></td<> | n<br>Všechny dokumenty Vědat                                | 2013-2021<br>2013<br>(1)<br>2015<br>(2)                                                                                                    |
|----------------------------------------------------------------------------------------------------|----------------------------------------------------------------------------------------------------|-------------------------------------------------------------|----------------------------------------------------------------------------------------------------|
| Zobrazeny záznamy 1-11 z celkem 11.<br>Krasojezdkyně / Jojo Moyesová ; z anglického originálu The horse dancer 1<br>přeložila Michala Marková<br>Moyes, Jojo, 1969-Q<br>Nakladatelské údaje: Praha : Ikar, 2017<br>Signatura: K MOY<br>Kličová slova: anglická próza<br>Tuto knihu jste již četli<br>Vypůjčené Č 15.03.2018<br>Poslední dopis od tvé lásky / Jojo Moyesová ; z anglického originálu The<br>last letter from your lover přeložila Lucie Mikolajková<br>Moyes, Jojo, 1969-Q<br>Nakladatelské údaje: Praha : Ikar, 2017                                                                                                    | Výsledky vyhledávání<br>20 výsledků ▼ Podle relevance (Sestupně) ▼                                                                                                    | Tabulka Výpis                                               | 2016<br>(2)<br>2017<br>(2)<br>2018<br>(2)                                                                                                    |
| Poslední dopis od tvé lásky / Jojo Moyesová ; z anglického originálu The<br>last letter from your lover přeložila Lucie Mikolajková<br>Moyes, Jojo, 1969- Q<br>Nakladatelské údaie: Praha : Ikar. 2017                                                                                                    | Zobrazeny záznamy 1-11 z celkem 11.<br>Krasojezdkyně / Jojo Moyesová ; z anglického origin<br>přeložila Michala Marková<br>Moyes, Jojo, 1969- Q<br>Nakladatelské údaje: Praha : Ikar, 2017<br>Signatura: K MOY<br>Kličová slova: anglická próza<br>Tuto knihu jste již četli<br>Vypůjčené 🏹 15.03.2018                                                                                                    | iálu The horse dancer 1<br><ul> <li>1</li> <li>0</li> </ul> | Image: Construction of the construction of the construc |
| Signatura: K MOY<br>Kličová slova: anglická próza                                                                                                    | Poslední dopis od tvé lásky / Jojo Moyesová ; z angli<br>last letter from your lover přeložila Lucie Mikolajk<br>Moyes, Jojo, 1969- Q<br>Nakladatelské údaje: Praha : Ikar, 2017<br>Signatura: K MOY<br>Kličová slova: anglická próza                                                                                                    | ckého originálu The<br>ová 🗸 0                              | Jazyk 1<br><u>čeština</u> 11<br>Typ dokumentu 1                                                                                                    |

Katalog nám ukazuje jednoduchý záznam knih, kde můžete zjistit, zda je kniha volně dostupná nebo vypůjčená, pokud jste se přihlásili do čtenářského účtu, zobrazí se vám např. to, zda jste knihu již četli.

Podrobnější záznam knihy zvolíte, když si kliknete na název knihy.

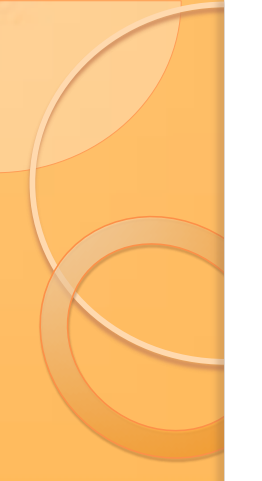

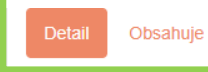

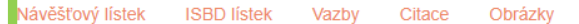

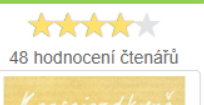

Signatury svazku: K Krasojezdkyně / Jojo Moyesová ; z anglického originálu The horse dancer ... přeložila Michala Marková Moyes, Jojo, 1969- Q

Další původce: Marková, Michala, 1974- Q Nakladatelské údaje: Praha : Ikar, 2017 Rozsah: 445 stran ; 24 cm Edice: Světový bestseller ISBN: 978-80-249-3495-2 Forma/žánr: anglické romány Q Klíčová slova: anglická próza Anotace: V zapadlém koutě Londýna učí býv

OBALKY KNIH

IO MOYESOV

Rilčova slova: anglicka proza Anotace: V zapadlém koutě Londýna učí bývalý špičkový drezúrní jezdec Henri Lachapelle svou vnučku Sarah vzdorovat gravitaci tak, jak to on sám kdysi dělával v elitní jezdecké akademii Lae Carre Noir ve Francii. Pak ale do jejich života zasáhne katastrofa a čtrnáctileté dívce nezbude nic jiného, než aby se životem protloukala sama. Náhoda a balení rybích prstů přivedou tohle skromné, ale také cílevědomé a pekelně tvrdohlavé děvče na jednu noc do domu Natashy Macauleyové, kde se zrovna hodlá na pár týdnů usídlit Natashin (téměř) exmanžel Mac, který se během toho jednoho roku, kdy jsou se ženou od sebe, zřejmě proměnil v dokonalého muže. netrvá dlouho a události naberou tak nečekný spád, že se nejen Natasha, mimochodem právnička specializující se na zastupování děti, nestačí divit…

Zdroj anotace: Web obalkyknih.cz

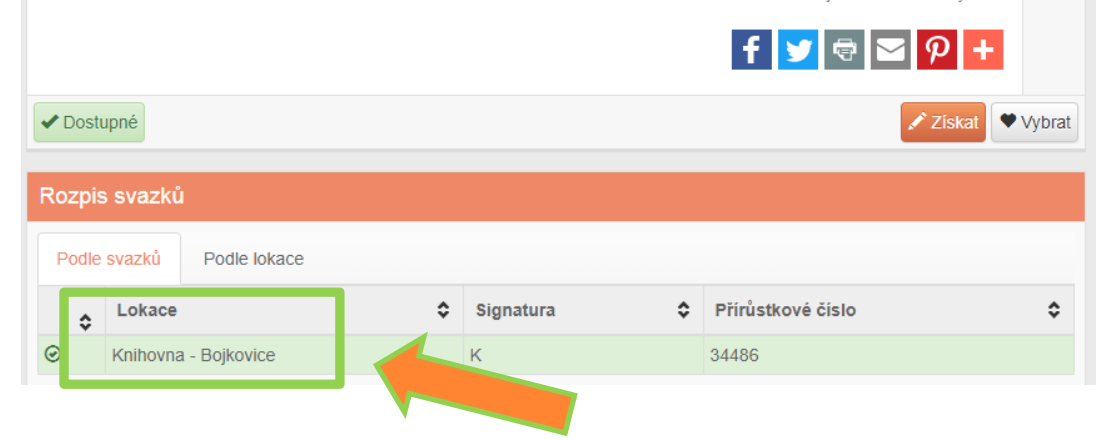

Podrobnější záznam knihy (dokumentu, titulu) např. s anotací, údaji o nakladateli, edici, roku vydání, rozsahu .... Záznam vám také ukáže rozpis svazků, ve které LOKACI se kniha nachází – v půjčovně, v regionu nebo v depozitáři.... Pod rozpisem svazků v podrobnějším záznamu můžete také najít kolonku DISKUZE. Jedná se o příspěvky a hodnocení čtenářů na danou knihu. Máte větší přehled o tom, jaká je oblíbenost u knihy, zda ji čtenáři doporučují atd. I vy sami se můžete do diskuze zapojit a přidávat komentáře.

| Podle               | svazků Podle lokace                                                                                            |                                         |                                                |                              |                                                 |               |
|---------------------|----------------------------------------------------------------------------------------------------|-----------------------------------------|------------------------------------------------|------------------------------|-------------------------------------------------|---------------|
| ٥                   | Lokace                                                                                                    | \$                                      | Signatura                                      | \$                           | Přírůstkové číslo                               |               |
| ٢                   | Knihovna - Bojkovice                                                                                           |                                         | К                                              |                              | 34486                                           |               |
|                     |                                                                                                    |                                         |                                                |                              |                                                 |               |
|                     |                                                                                                    |                                         |                                                |                              |                                                 |               |
| Diskuz              | ze in the second second second second second second second second second second second second second second se |                                         |                                                |                              |                                                 |               |
|                     |                                                                                                    |                                         | « ( <mark>1</mark> 2)                          | »                            |                                                 |               |
| o" Iva 🤅            | Švecová                                                                                                    |                                         |                                                |                              |                                                 | 2 years       |
| o" Iva ŝ            | Švecová                                                                                                    |                                         |                                                |                              |                                                 | 2 years       |
| o" Iva ŝ            | Švecová                                                                                                    |                                         |                                                |                              |                                                 | 2 years       |
| <mark>9</mark> Bräu | unerová Velátová Anna                                                                                          |                                         |                                                |                              |                                                 | 2 years       |
| Kniha s<br>slaďová  | e mi líbila v tom, že je o nezi<br>ání osobního a pracovního ži                                                | štné pomoci dosp<br>vota, je i o svobod | ívající dívce v ceste<br>ě, jedna linka je o l | é za jejím sr<br>ásce- záchr | nem. Dotýká se náhradní rodi<br>aně manželství. | nné péče,     |
| 2 Pex               | ová Eva                                                                                                    |                                         |                                                |                              |                                                 | 3 years       |
| Příjemn             | ná kniha. Ale autorčinu první                                                                                  | knihu zřejmě jen t                      | ak něco nepřekoná                              |                              |                                                 |               |
| <b>P</b> Rejo       | chrtová Hana                                                                                                   |                                         |                                                |                              |                                                 | 3 years       |
| Asi v m             | nohé z nás je pořád ještě uk                                                                                   | rytá ta 14-15ti letá                    | sentimentální dívk                             | a. Tento ron                 | nán je o hledání sama sebe, o                   | o obětavosti, |

#### Pexová Eva

3 years ago

Příjemná kniha. Ale autorčinu první knihu zřejmě jen tak něco nepřekoná...

#### Prejchrtová Hana

3 years ago

Asi v mnohé z nás je pořád ještě ukrytá ta 14-15ti letá sentimentální dívka. Tento román je o hledání sama sebe, o obětavosti, houževnatosti, o lásce ke koním a určitě je příjemným čtením. Knížka byla zpočátku hodně rozvláčná, ale tak po 100. stránce čtivější a čtivější, až na konci i pár slz mi steklo po tváři. Počkám, až naší Elence bude těch 14 let a určitě jí knížku také doporučím.

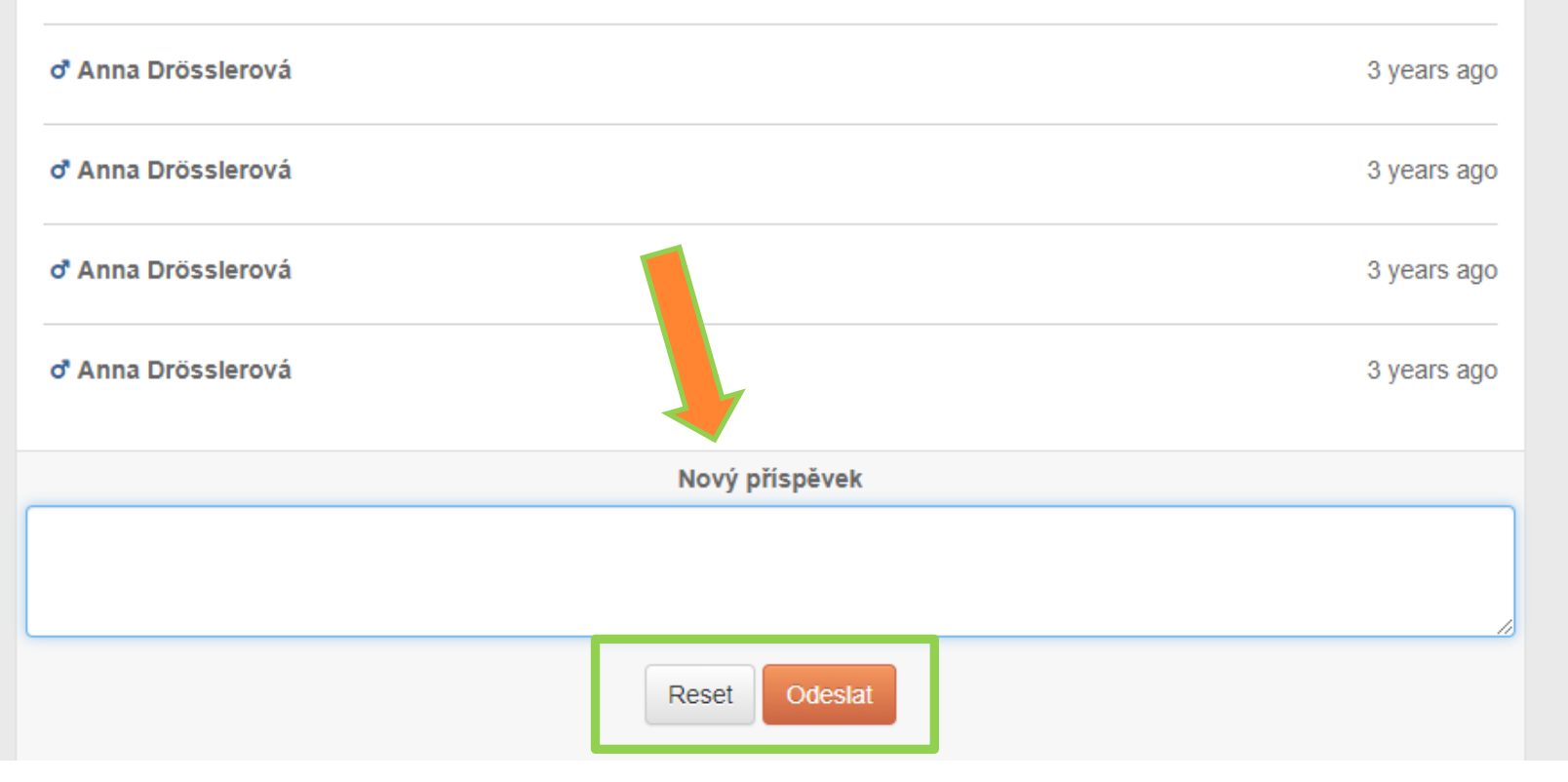

Pokud jste přihlášení do svého uživatelského účtu, můžete také vložit příspěvek nebo komentář k dané knize.

# Přeji šťastný výběr!

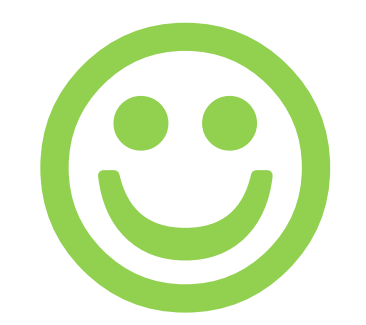